# How to access Safe Practice once you have purchased

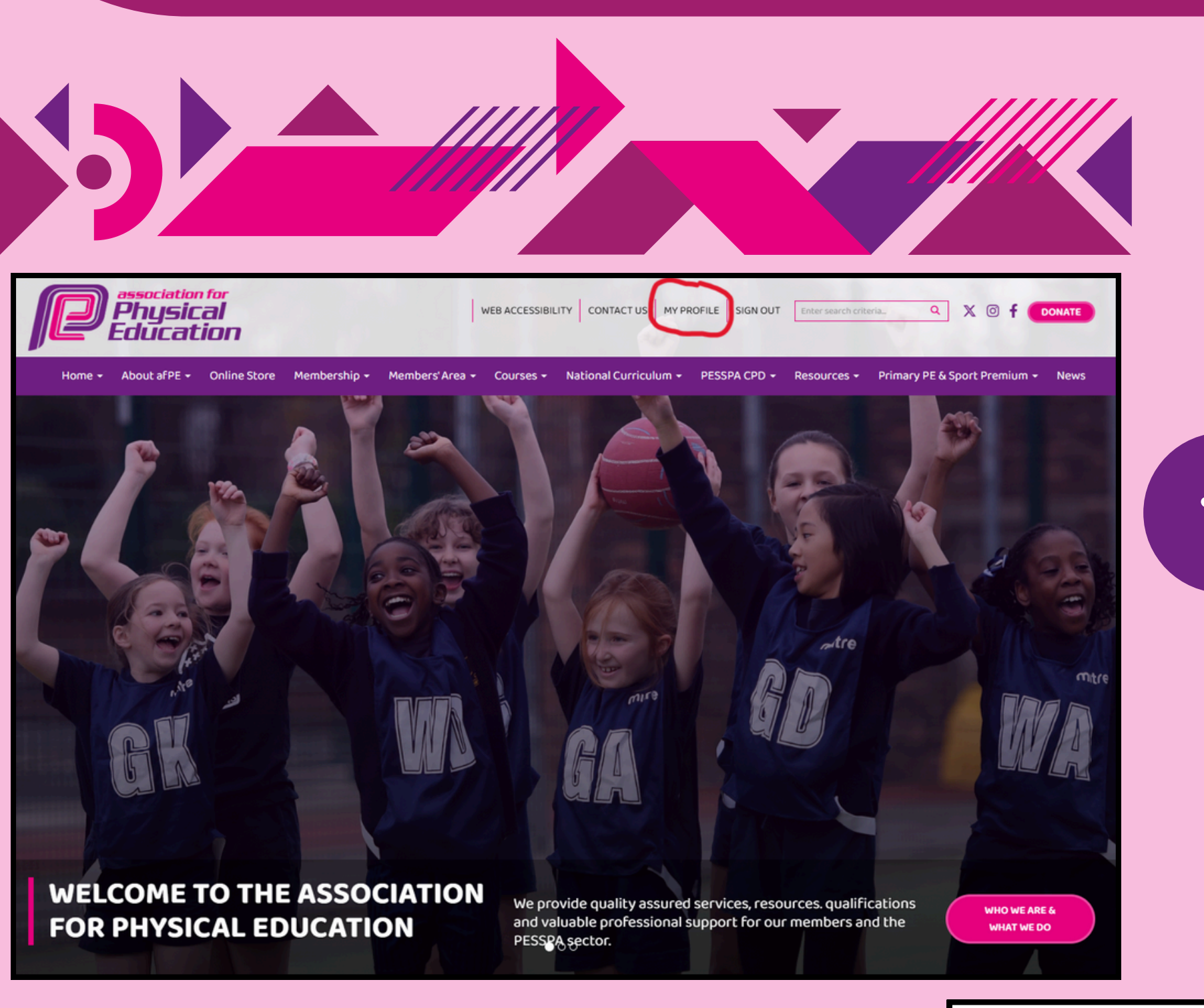

Once you have purchased and processed the Safe Practice v1.1 Licence, the definitive guide will be available on your account.

### Step 1:

Sign in to the account that you have purchased Safe Practice with and navigate to the "My Profile" icon at the top of your screen.

Welcome, Tom Banks -

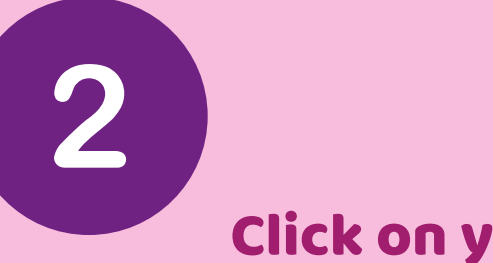

Step 2:

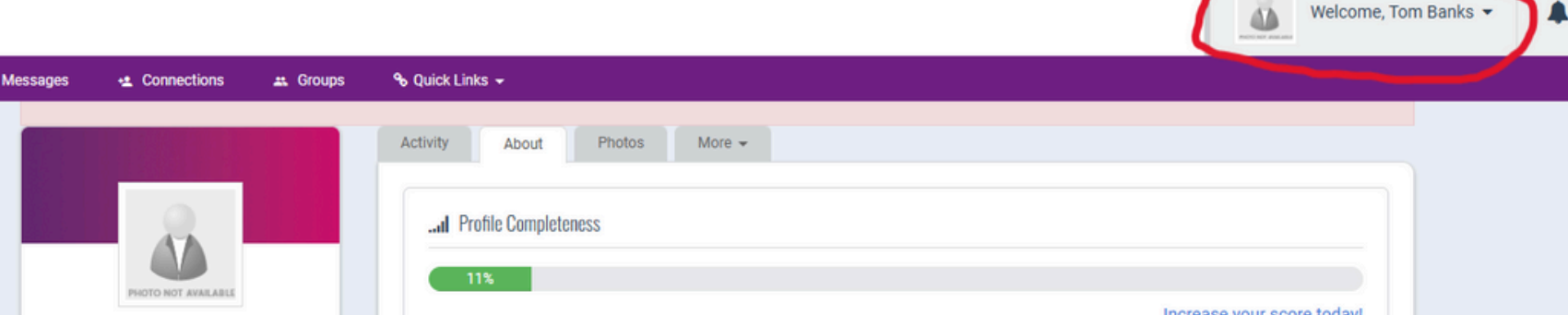

| Click o<br>right o<br>whic                                                                                                    | n your perso<br>of the screen<br>the in<br>"Welco<br>h will open a<br>three o                                                                                                    | onal icon in the to<br>n as highlighted i<br>nage:<br>me, "<br>a drop down with<br>options. | Mr Tom Banks                                                       | anks<br>0<br>13<br>0 | Professional Information   Personal Information   Address:   Additional:   Birthday:   Gender (Not visible to others)   Additional Information | 1 Elgar Business Centre, Worcester, Worcestershire<br>WR2 6NJ United Kingdom<br>View on Map<br>Male | Sector (oddy)         |
|----------------------------------------------------------------------------------------------------|----------------------------------------------------------------------------------------------------|---------------------------------------------------------------------------------------------|--------------------------------------------------------------------|----------------------|----------------------------------------------------------------------------------------------------|----------------------------------------------------------------------------------------------------|-----------------------|
| Messages  Connections Messages  Connections  Connections | ♥ Quick Links →         her members of the community.         Activity       About         Photos       M        l       Profile Completeness         11%       11%         Professional Information | Aore -                                                                                      | Welcome, Tom Banks •<br>Account + Settings<br>Invoices<br>Sign Out |                      | B      Which                                                                                                    | Step 3:<br>Click on<br>"Account + Settic<br>ch will show you all a<br>profile.                      | ngs "<br>preas of you |
| Groups     Gonnections     Gonnections        | Personal Information Address: Additional: Birthday: Gender (Not visible to others) Additional Information                                                                                            | 1 Elgar Business Centre, Worcester, Worcestershire<br>WR2 6NJ United Kingdom<br>View on Map | ✓ Edit                                                             |                      |                                                                                                    |                                                                                                    |                       |
|                                                                                                    |                                                                                                    |                                                                                             | ✔ Edit                                                             |                      |                                                                                                    |                                                                                                    |                       |

|                                                            |                                      |                              | Welcome, Tom         | e, Tom Banks 🗸                                                                                                    |
|------------------------------------------------------------|--------------------------------------|------------------------------|----------------------|----------------------------------------------------------------------------------------------------|
| ssages 唑 Connections 🕮 Groups                              | � Quick Links ▾                      |                              |                      |                                                                                                    |
| Profile >                                                  | E About                              |                              |                      |                                                                                                    |
| <b>\$</b> <sup>6</sup> <sub>6</sub> Information & Settings | J. Profile Completeness              |                              |                      | Step 4:                                                                                                    |
| Payments & History                                         | 11%                                  |                              |                      | You will now have four headings                                                                                                    |
| E Content & Features                                       | Account Information                  |                              |                      | appear to the left of your personal                                                                                                    |
|                                                            | Your Personalised URL                | (create a personalised url)  |                      | profile screen. Select                                                                                                    |
|                                                            | Username                             | tomb (change)                |                      |                                                                                                    |
|                                                            | Password                             | (change)                     |                      | "Payments & History"                                                                                                    |
|                                                            | E-Mail Address *                     | tom.banks@afpe.org.uk        |                      | which will open all transactions you                                                                                                    |
|                                                            | Confirm E-Mail *                     | tom.banks@afpe.org.uk        |                      | have ever had with afPF.                                                                                                    |
|                                                            | Email Preference                     | Manage Email Preferences     |                      |                                                                                                    |
|                                                            | Personal Information                 |                              |                      |                                                                                                    |
|                                                            | Full Name *                          | Tom                          |                      |                                                                                                    |
|                                                            |                                      |                              |                      |                                                                                                    |
|                                                            |                                      |                              |                      |                                                                                                    |
|                                                            |                                      |                              | Ste                  | cep 5:                                                                                                    |
|                                                            |                                      |                              | Welcome, Tom Banks 👻 |                                                                                                    |
| ges 唑 Connections 🚉 Groups 🔏 (                             | Quick Links 🗸                        |                              | 39                   | ages 🔩 Connections 🏛 Groups 💊 Quick Links 🗸                                                                                                    |
| Profile                                                    | 🖸 Invoices 🗮 Economy en Nons 🛔 Membe | ship \$ Donation History     |                      | Profile  Invoices Event Registrations Amembership 5 Donation History                                                                                                    |
| 📽 Information & Settings                                   | Iter by statu: Processed             |                              |                      | ✿ Information & Settings                                                                                                    |
| Payments & History                                         | Store & Events Ques                  | Name on Invoice Invoice Type | Total Balance        | Payments & History     Payments & History     Payments     Payments     Payments |
| Content & Features                                         | 17/09/2024 Processed                 | Tom Banks Store Order        | £10.00 £0.00         | Image: Content & Features       Your membership is current and does not expire.         Upgrade your membership »                                                                                                    |
|                                                            |                                      |                              |                      | Options Status Transaction Processed Type Membership A                                                                                                    |
|                                                            | Pay Selected Invoices                |                              |                      | Closed 24/09/2024 24/09/2024 Cash Safe Practice 2024 v1.1 licence (Non-member) f                                                                                                    |
|                                                            |                                      |                              |                      |                                                                                                    |

If you have purchased the £10/£20 membership upgrade:

Change the filter by status from

"Open"

to "Processed"

and then click on the small blue icon which will then open up your invoice.

## If you have purchased the **£40 Single Access Licence:**

Welcome, Tom Banks

Balance

£0.00

Amount

£40.00

Click on the small blue icon which will then open up your invoice.

| Print Close<br>Association for Ph<br>1 Elgar Business Cer<br>Moseley Road<br>Hallow | nysical Educa | ition                                        |                              | D asso<br>Phi<br>Edu | <b>Sical</b><br><b>Sical</b><br><b>Cation</b><br>Invoice |
|-------------------------------------------------------------------------------------|---------------|----------------------------------------------|------------------------------|----------------------|----------------------------------------------------------|
| Worcester, WR2 6NJ                                                                  |               |                                              | Date PO Inve                 |                      | Invoice #                                                |
| Tel: 01905 673 960<br>Email: enquiries@afpe.org.uk<br>Website: www.afpe.org.uk      |               |                                              | 17/09/2024                   |                      |                                                          |
| Bill To                                                                             |               |                                              | Ship To                      |                      |                                                          |
|                                                                                     |               |                                              |                              |                      |                                                          |
|                                                                                     |               |                                              | Terms                        | Due                  | Date                                                     |
|                                                                                     |               |                                              | Due on receipt               | 17/09                | )/2024                                                   |
| Date                                                                                | Qty           | Description                                  |                              | Price                | Totals                                                   |
| 17/09/2024                                                                          | 1             | Safe Practice in PESSP<br>Months SP2024 Acce | A Upgrade <6<br>ess resource | £10.00               | £10.00                                                   |
|                                                                                     | Sub-Total     |                                              |                              |                      | £10.00                                                   |
|                                                                                     | Total         |                                              |                              |                      | £10.00                                                   |

6

### Step 6:

You will now see the invoice for your purchase which will show your Safe Practice payment. Next to the product there is a link titled:

"Access Resource"

Click this link which will take you to our Safe Practice access page.

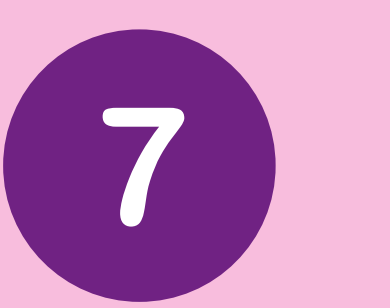

## Step 7:

You will now have landed on the Safe Practice access page. Please read the details and the terms and conditions of use before progressing.

Click:

"Safe Practice in PESSPA"

to access this resource

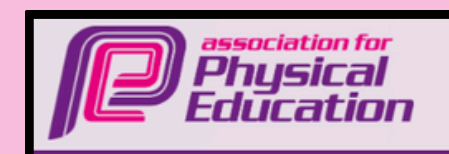

WEB ACCESSIBILITY CONTACT US MY PROFILE SIGN OUT Enter search criteria...

Home - About af PE - Online Store Membership - Members' Area - Courses - National Curriculum - PESSPA CPD - Resources - Primary PE & Sport Premium - News

#### Safe Practice in PESSPA Resource 2024

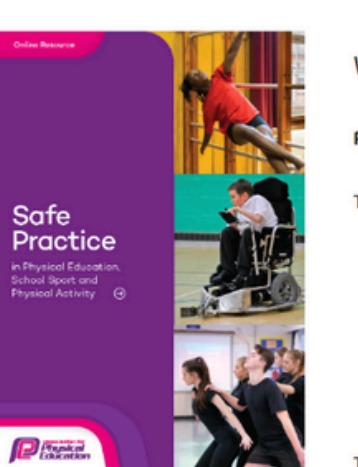

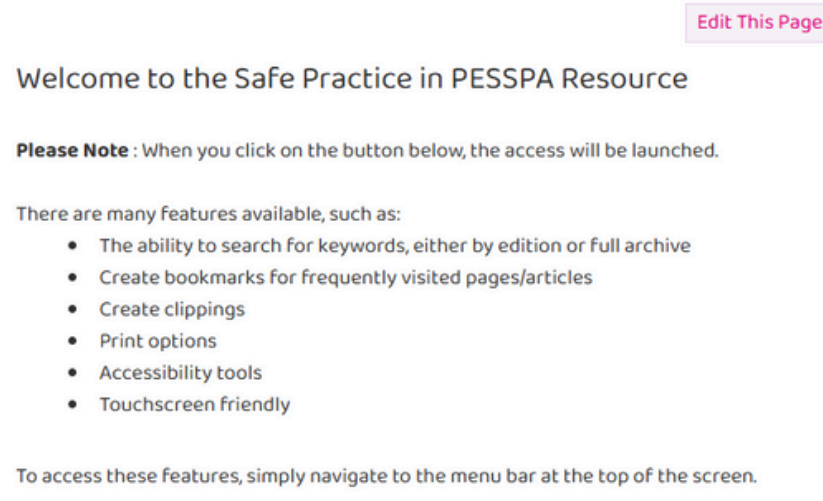

Please click on the button below to launch the platform:

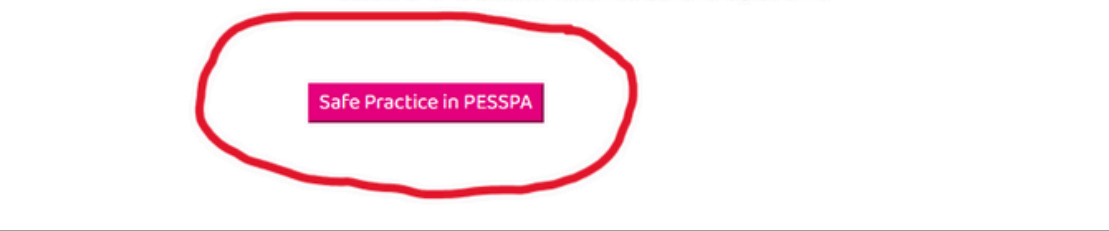

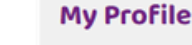

My Feed Profile Home Manage Profile

Create Resumé/CV

Groups

Networks Files & Links

Bookmarks

Messages

Connections

Membership Info Refer a Friend

Latest News

21 hours ago

Q 🕺 🞯 🛉 🚺 DONATE

Ð

Ð

Curriculum and Assessment Review launches call for evidence 24/09/2024

Deliver meaningful PE for all young people with IPE

Calendar

03/10/2024 » 04/10/2024 British Gymnastics Physical Education Teachers Trampoline Award Part 1 Hornsey 04/10/2024

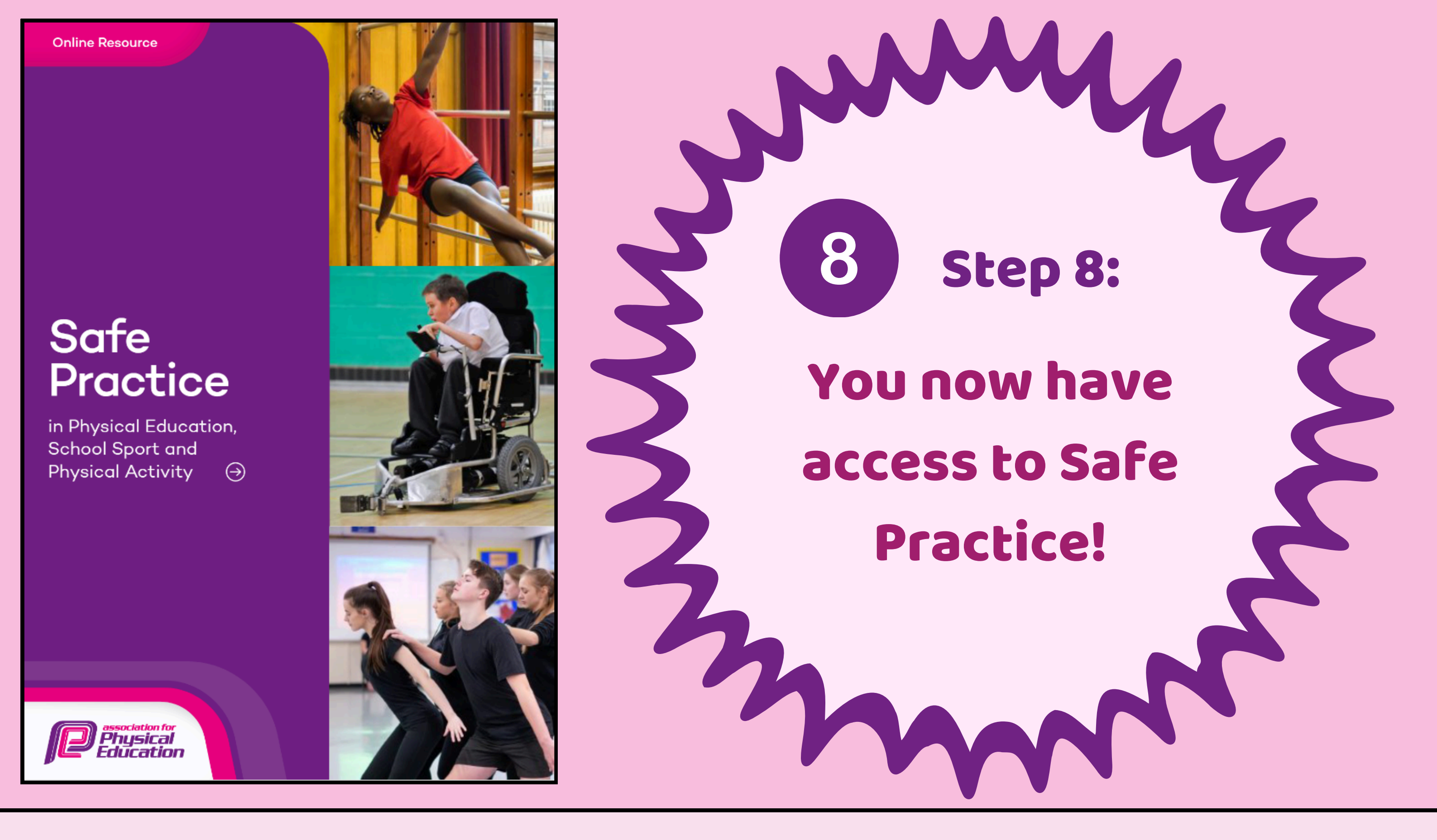

Thank you for purchasing this definitive resource from the afPE team. We are dedicated to supporting the highest standards of Safe Practice in Physical Education, ensuring that educators and students alike can engage confidently in physical activities. Your commitment to safety and excellence is vital, and we're thrilled to be a part of your journey. This resource will provide essential guidance to help create a secure, enriching environment for everyone involved. We truly appreciate your support and trust in afPE, and we're here to assist you in any way we can.

> the afPE Team

Please note once this process has been completed, Safe Practice will be available in your

"Quick Links"

in your personal profile.